## SICER: Consulta Detalles Envío

Administración/SICER/Consulta Detalles Envío

En la opción de Consulta Detalles Envío, se podrán consultar los detalles de los ficheros enviados a Correos y Telégrafos. Así mismo se podrán mostrar los datos de la referencia del registro seleccionado y su histórico de notificaciones.

Al seleccionar, en Administración, SICER, Consulta Detalles Envío, saldrá la pantalla de búsqueda con los siguientes filtros opcionales:

| Cod. Fichero Cod. Envío Referencia NIF Nombre<br>Dirección Población Cód. Postal Desde Fec. Envío lasta Fec. Envío |           |        |           |            |              |                         |               |                                                                                                    |                   |  |  |  |
|----------------------------------------------------------------------------------------------------|-----------|--------|-----------|------------|--------------|-------------------------|---------------|----------------------------------------------------------------------------------------------------|-------------------|--|--|--|
| 🔻 Opciones 🧳 Buscar 🌫 Imprimir                                                                                     |           |        |           |            |              |                         |               |                                                                                                    |                   |  |  |  |
|                                                                                                    | FICHERO . | REMESA | ENVÍO     | REFERENCIA | FECHAENVIO . | TIPO                    | NIF           | NOMBRE                                                                                                    | DIRECCION 🔥       |  |  |  |
| •                                                                                                    | 1754      | 1262   | 000000061 | 0391400095 | 03/10/2003   | Liquidación             | F.070101.01   | LETER DATE SALES                                                                                                    | CL/CONDES DE CRI  |  |  |  |
|                                                                                                    | 1683      | 1220   | 000000001 | 8701       | 04/09/2003   | Inspección              | 13.12127-4    | SALADD MAA INDERD 1015107 1.00                                                                                                    | PS/CANALEJAS Nº6  |  |  |  |
|                                                                                                    | 1744      | 0715   | 000000005 | 0244532796 | 01/10/2003   | Liquidación             | E07270074     | 50535A3 LASF/2001 01                                                                                                    | CL/RODRIGO DE TF  |  |  |  |
|                                                                                                    | 1683      | 1220   | 000000025 | 8687       | 04/09/2003   | Inspección              | P 492 ( 1075  | MARTIN MORELLON DAN CL                                                                                                    | PS/CARMELITAS N   |  |  |  |
|                                                                                                    | 1752      | 1260   | 000000304 | 0321746172 | 03/10/2003   | Liquidación             | 637090710     | Physical Advances of the contract of the contract of the second second s | CL/GRAN VIA Nº19  |  |  |  |
|                                                                                                    | 1752      | 1260   | 000000305 | 0321746171 | 03/10/2003   | Liquidación             | 0.000000-03   | FREMBEICKES VICENSTRIEG, SCROUNDENZEU DE                                                                                                    | CL/GRAN VIA Nº19  |  |  |  |
|                                                                                                    | 1683      | 1220   | 000000020 | 8627       | 04/09/2003   | Inspección              | E 17101731    | LISENANDS REPRIANDEZ HUDDINEDO DE                                                                                                    | CL/PRINCIPE Nº4   |  |  |  |
|                                                                                                    | 1683      | 1220   | 000000019 | 8628       | 04/09/2003   | Inspección              | E. 31318.     | HERMAN OS HERM, HOLL NOULREDO UL                                                                                                    | CL/PRINCIPE Nº4   |  |  |  |
|                                                                                                    | 1754      | 1262   | 000000063 | 0391400124 | 03/10/2003   | Liquidación             | B 07/01 0 (31 | MANZANO ERECCIÓL                                                                                                    | CL/GRAN VIA Nº66  |  |  |  |
|                                                                                                    | 1683      | 1220   | 000000021 | 8685       | 04/09/2003   | Inspección              | 20700727      | NINOBELIARIA JOUNIAA JU                                                                                                    | CL/PARRA Nº3 BJ   |  |  |  |
|                                                                                                    | 1683      | 1220   | 000000024 | 8686       | 04/09/2003   | Inspección              | 807030660     | JORRECE MATEUS SI.                                                                                                    | CL/ARRIBA Nº14 E  |  |  |  |
|                                                                                                    | 1752      | 1260   | 000000303 | 0321746319 | 03/10/2003   | Liquidación             | 00702015      | THESHOT ST                                                                                                    | CR/MADRID Nº88    |  |  |  |
|                                                                                                    | 1754      | 1262   | 000000060 | 0391400053 | 03/10/2003   | Liquidación             | A00195078     | LID' SHEERMERCARIOS \$4                                                                                                    | AV/ALCALDE BARN   |  |  |  |
|                                                                                                    | 1679      | 1218   | 000000005 | 943085464  | 03/09/2003   | Tramitación Expediente: | ATT 3150      | CUMPERTARE AGRICULATE MALLANEA SUCT                                                                                                    | CL/TIERRA DE CAM  |  |  |  |
|                                                                                                    | 1683      | 1220   | 000000003 | 8625       | 04/09/2003   | Inspección              | / 177001815   | TINUMER BANGE DE CREDITO PA                                                                                                    | CL/JULIAN CAMARII |  |  |  |

Cód. Fichero: para poder filtrar y ver los detalles de un fichero determinado.

Cód. Remesa: para poder filtrar y ver los detalles de una remesa determinada.

Cód. Envío: para poder filtrar por el código de envío.

Referencia: para buscar una referencia determinada.

**NIF:** Para buscar el NIF del titular.

Nombre: Para buscar el titular.

**Tipo:** para buscar los ficheros las remesas de un determinado tipo (Liquidaciones, Recaudación en Ejecutiva, Inspección, Seguimiento de Expedientes...)

Dirección: Para buscar una dirección determinada.

Población: Para buscar una población determinada.

Cod. Postal: Para buscar un código postal determinado.

Desde / Hasta Fecha Envío: para filtrar por la fecha de envío del fichero.

Pulsando el botón de búsqueda, el programa traerá todos los datos a la rejilla de la búsqueda con el contenido siguiente: Fichero, Remesa, Cód. Envío, Referencia, Fecha envío, Tipo, Nombre, Dirección, Población y Código Postal.

Pulsando el Botón derecho del ratón, tendremos las siguientes opciones:

| Ver Detalles         |
|----------------------|
| Ver Todos            |
| Ver Seleccionados    |
| Ver No Seleccionados |
| Imprimir             |

**Ver Detalles** (Esta opción también se encuentra disponible al hacer doble clic sobre la búsqueda): a través de esta opción se mostrarán los datos de la referencia del registro seleccionado (fichero, remesa, envío, referencia, titular, dirección, estado de notificación, fecha de notificación, importe, tributo, ejercicio...) y su histórico de notificaciones (en esta rejilla se mostrarán los siguientes datos: código del fichero,

código de la remesa, código de envío, referencia, tipo de incidencia y fecha de incidencia). En caso de tener la imagen de la notificación, saldrá un botón de notificación. Este botón mostrará la imagen correspondiente.

| 📅 Detalles De                    | eudas Voluntar                                                                                             | ia                                                                                                 |                                                                                             |                                                                            |         |  |  |  |  |  |  |
|----------------------------------|----------------------------------------------------------------------------------------------------|----------------------------------------------------------------------------------------------------|---------------------------------------------------------------------------------------------|----------------------------------------------------------------------------|---------|--|--|--|--|--|--|
| General Histórico Notificaciones |                                                                                                    |                                                                                                    |                                                                                             |                                                                            |         |  |  |  |  |  |  |
| Fichero                          | 1744                                                                                                    | Remesa 0715                                                                                        | Envío 00000005                                                                              | 5 Referencia 024453279                                                     |         |  |  |  |  |  |  |
| Nombre                           | DEDECAS LAGRADON ED                                                                                        |                                                                                                    |                                                                                             |                                                                            |         |  |  |  |  |  |  |
| Dirección                        | CL/RODRIGO DE TRIANA<br>3                                                                                  |                                                                                                    |                                                                                             |                                                                            |         |  |  |  |  |  |  |
| Estado Notif.                    | Notificada                                                                                                 | Fecha Notif. 06/10/2                                                                               | 003                                                                                         |                                                                            |         |  |  |  |  |  |  |
| Sección                          | Gestión                                                                                                    | Origen Liquidaciones                                                                               | Importe Total                                                                               | 676,32                                                                     |         |  |  |  |  |  |  |
| Tributo                          | BIENES INMUEBLES Ejercicio 2002 Periodo                                                                    |                                                                                                    |                                                                                             |                                                                            |         |  |  |  |  |  |  |
| Obj. Tributario                  | CE CANUN DE RI                                                                                             | ULUB                                                                                               |                                                                                             |                                                                            |         |  |  |  |  |  |  |
| Conceptos                        | I.B.I. URBANA<br>Bien Inmuebla<br>29032<br>Ref. Catastra<br>Año Liquidada<br>Valor Suelo.<br>Valor Constra | A - Año<br>≥: CL CAÑON DE<br>al.: 5408 TL73<br>5: 200 Exp.: 1<br>: 9.873,25Tip<br>ac.: 04.182,95Bo | revisión: :<br>RIOLOBOS,<br>55F 000 GXRed<br>Base Liquidab:<br>o Impositivo:<br>nificación; | 1.99<br>Número Fijo<br>ducción: 0,00<br>le: 134.056,20<br>0,6 %<br>: 0,0 % | ···:    |  |  |  |  |  |  |
|                                  |                                                                                                    |                                                                                                    |                                                                                             |                                                                            | C Salir |  |  |  |  |  |  |